### ソフトウェア更新手順 以下の手順にそってソフトウェア更新を行います。

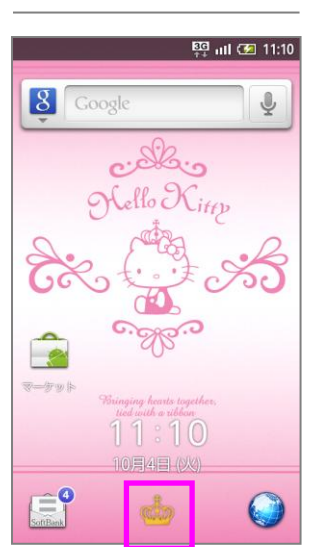

Step1

「📥」ボタンを押し てください

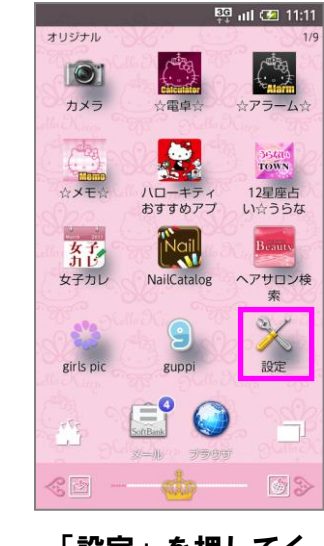

Step2

「設定」を押してく ださい

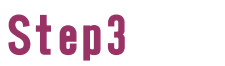

MICTOSDと端末容重 microSDの取り外し、空き容量の表示

言語と地域、文字入力の設定

 音声入出力
 テキストから音声への変換オブションの
 設定

ユーザー補助オプションの管理

歩数計の設定を行います

○ 日付と時刻 日付、時刻、タイムゾーンの設定

端末情報
 端末情報、規約、バージョン情報

「端末情報」を押し

🔄 ııll 📼 11:16

🗙 いいえ

▶ 言語とキーボード

♥ ユーザー補助

★ 歩数計設定

🔍 初期設定

てください

Step9

📴 📶 💷 11:13

## Step4

📴 ıll 🚍 11:13 半末情報 端末の状態 電話番号、電波状態など 電池使用量 電池の使用状況 タッチパネル補正 タッチバネルの補正を行います

> センサー感度補正 モーションセンサー、地磁気センサーの補正をします ソフトウェア更新

メジャーアップデート メジャーアップデートの設定をします

技術基準適合証明

法的情報

「ソフトウェア更新」 を押してください

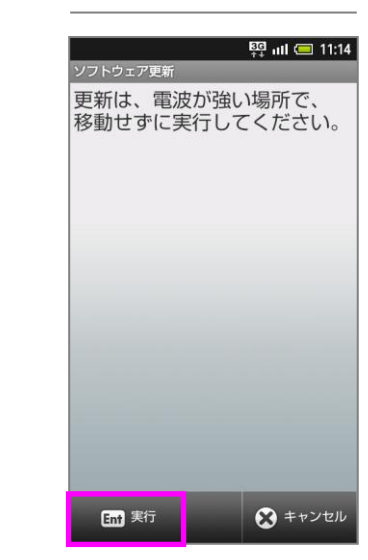

Step5

「実行」を押してく ださい

Step11

## Step6

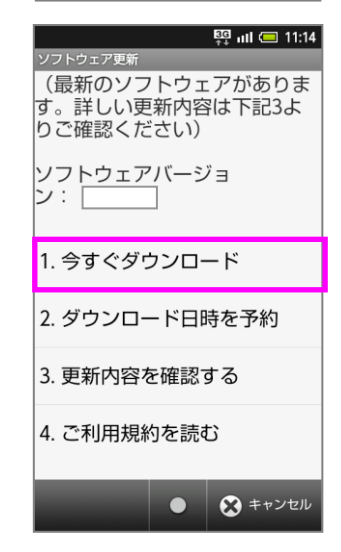

最新のソフトウェアが 表示されます 「今すぐダウンロー ド」を押してください

Step12

## Step7

|                                                                                                    | छन् ॥॥ 📼 11:15 |
|----------------------------------------------------------------------------------------------------|----------------|
| ソフトウェア更新                                                                                                    |                |
| ダウンロード中                                                                                                    |                |
|                                                                                                    |                |
|                                                                                                    |                |
|                                                                                                    |                |
|                                                                                                    |                |
|                                                                                                    |                |
|                                                                                                    |                |
|                                                                                                    |                |
|                                                                                                    |                |
|                                                                                                    |                |
| -                                                                                                    |                |
|                                                                                                    |                |
|                                                                                                    |                |
|                                                                                                    |                |
|                                                                                                    |                |
|                                                                                                    |                |
|                                                                                                    |                |
|                                                                                                    | -              |
| and the second second se |                |
|                                                                                                    | 😸 キャンセル        |
|                                                                                                    |                |
|                                                                                                    |                |

ソフトウェアダウン ロードを開始します

| Step8                            |                                  |  |
|----------------------------------|----------------------------------|--|
| 「 <u>へ</u><br>ノフトウェア更新           | 🛱 गा। 💷 11:16                    |  |
| 新しいソフ<br>ダウンロー<br>ソフトウェ<br>行いますか | トウェアを<br>・ドしました。<br>・アの更新を<br>・? |  |

♀ 今すぐ更新

してください

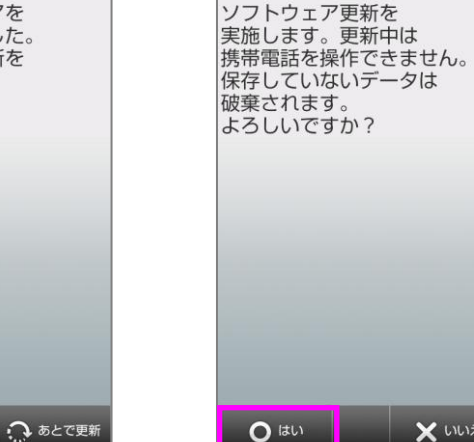

「今すぐ更新」を押 「はい」を押してく ださい

# Step10

ソフトウェア更新 Software Update しばらく お待ちください。 Please wait...

ソフトウェア更新を

開始します

50%

書き換え処理が2回実 施されます

ソフトウェア更新 Software Update

書き換え中… 電池パックを 外さないでください。

Updating phone... Please do not

remove battery pack.

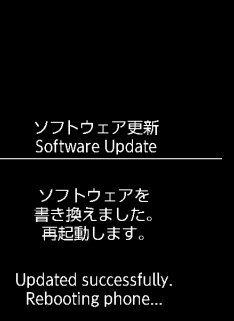

ソフトウェア書き換 え後、再起動します

## Step13

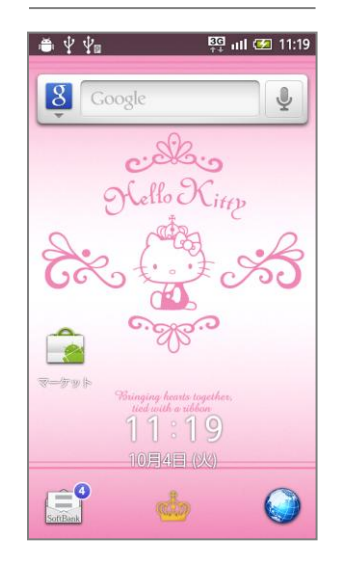

ソフトウェア更新は 完了です

#### ソフトウェアバージョンの確認 2 以下の手順でソフトウェア更新が正常完了したことを確認できます。

## Step1

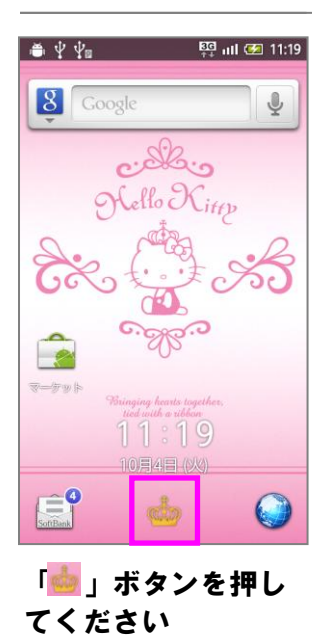

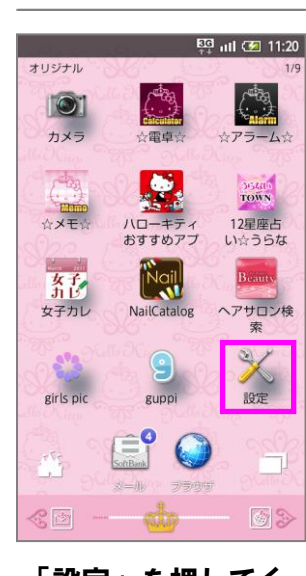

Step2

「設定」を押してく ださい

## Step3

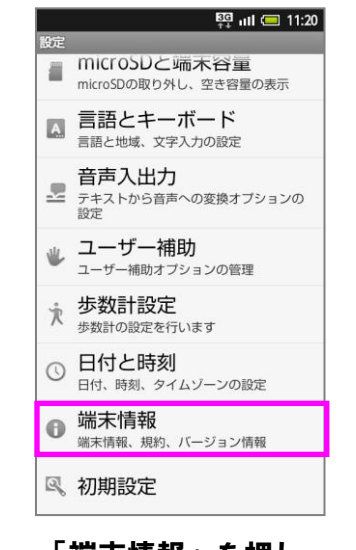

「端末情報」を押し てください

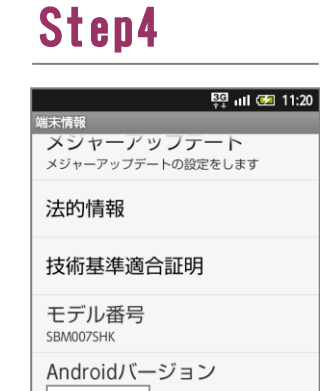

<u>ベースバン</u>ドバージョン <u>カーネルバ</u>ージョン ビルド番号

ビルド番号が最新である ことを確認してください